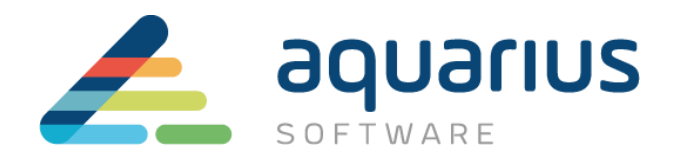

# LICENCIAMENTO DE SOFTWARE GE

# MÁQUINAS FÍSICAS OFFLINE

Departamento Técnico

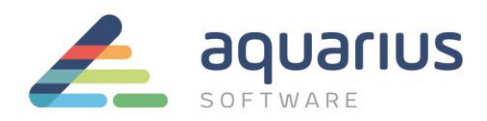

# **CONSIDERAÇÕES INICIAIS**

Neste cenário, o computador com softwares GE a serem licenciados não está conectado à internet. Utilizando um pen drive ou servidor local, os arquivos são transferidos entre o computador offline e o computador conectado à internet que se comunica com o servidor de licenças da GE.

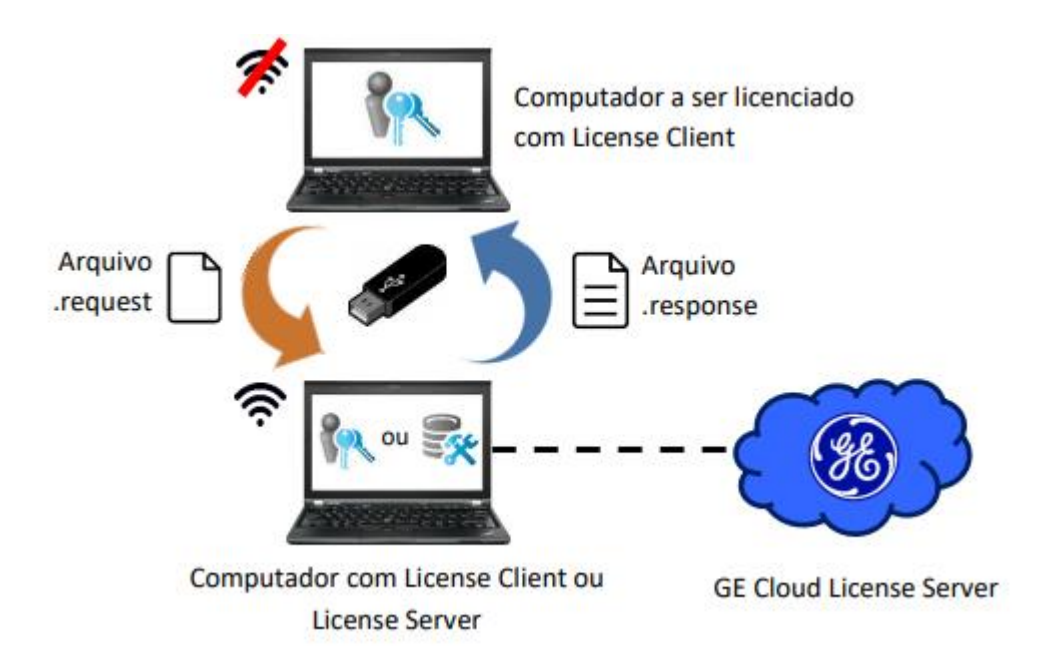

Antes de começar o procedimento, certifique-se que a licença a ser usada durante o processo foi retornada para o servidor de licenças da GE e não está em uso. Para saber como devolver as licenças para o servidor GE acesse o <u>site da Aquarius</u>.

# A. Instalação do Software de Licenciamento

#### I. No computador com acesso à internet que servirá como servidor de licenças:

- 1. Feche todos os softwares GE em execução nos computadores.
- 2. Remova hardware keys conectadas aos computadores.
- Faça o download do instalador da última versão do Common Licensing a partir de nosso Sharepoint: <u>link para download</u>
- Execute o instalador como administrador (clique com botão direito > Executar como administrador).
- 5. Selecione a opção Install License Client.
- 6. Siga as instruções apresentadas para realizar a instalação do software.

www.aquarius.com.br

R. Silvia, 110 - 8° andar, Bela Vista - São Paulo - SP - CEP 01331-010 - Tel: +55 (11) 3178-1700

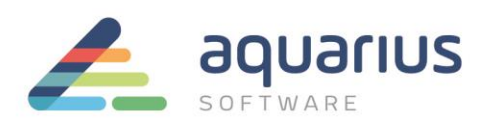

7. Copie o arquivo instalador baixado no item 3 para um pendrive.

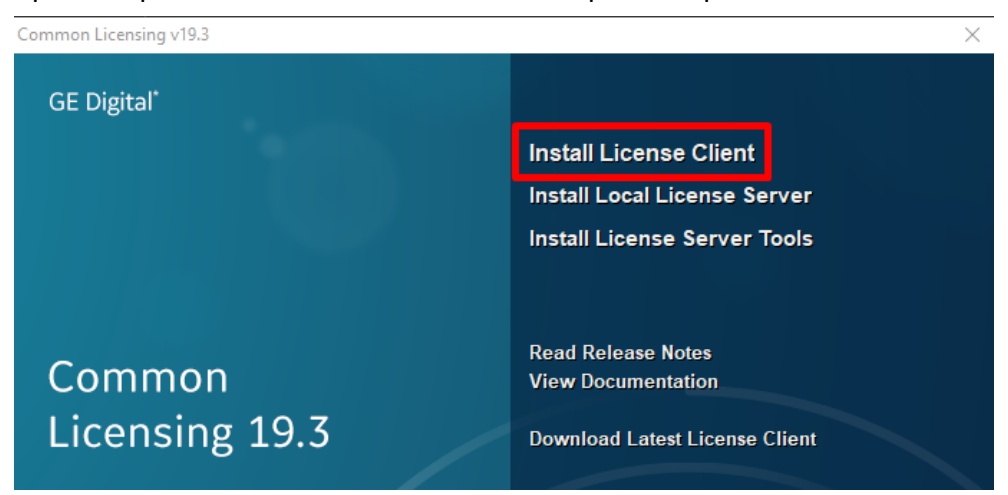

- II. Nos computadores sem acesso à internet que serão licenciados (clientes):
- 1. Copie o instalador do Common Licensing do pendrive para o computador.
- Siga as mesmas instruções fornecidas do passo 1 ao 6 do item anterior para instalar o License Client.

#### B. Geração do Arquivo de Solicitação de Ativação

- I. Nos computadores sem acesso à internet que serão licenciados (clientes):
- 1. Inicie o License Client, assegurando-se de que não esteja conectado à internet.
- Certifique-se que a opção 4 "Yes, for a permanently offline computer" esteja sublinhada como método de ativação da licença, e que o status da conexão esteja "offline" no ícone indicador de conectividade como mostrado na figura abaixo.

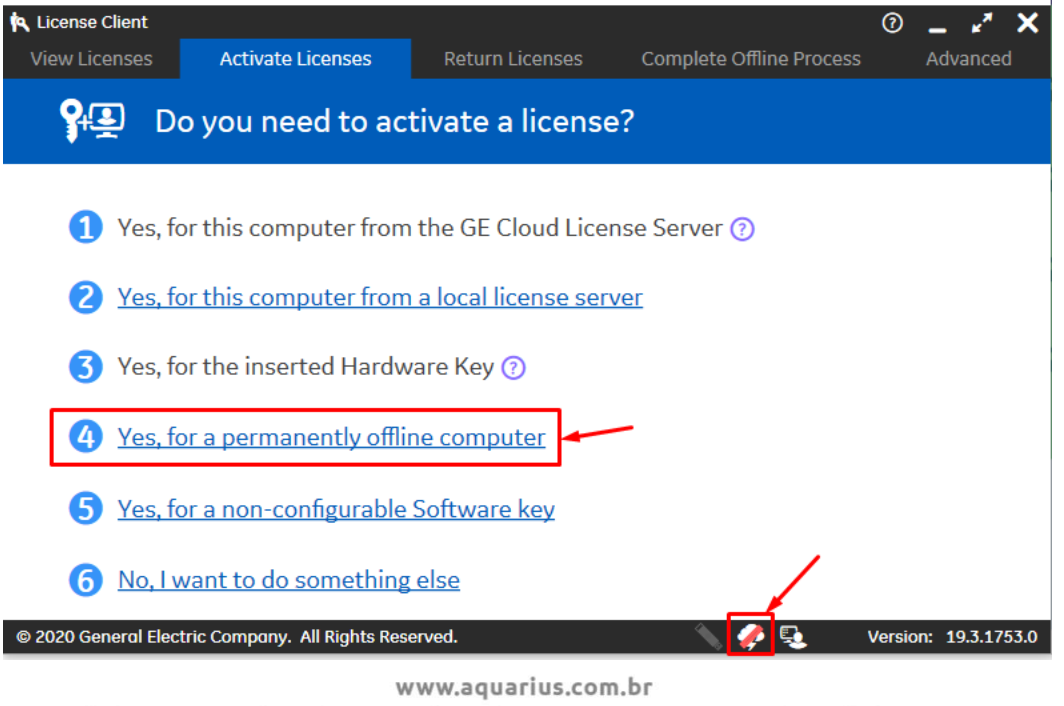

R. Silvia, 110 - 8º andar, Bela Vista - São Paulo - SP - CEP 01331-010 - Tel: +55 (11) 3178-1700

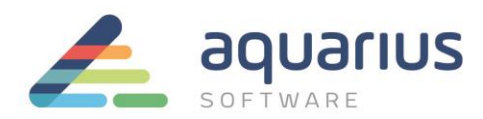

- **ATENÇÃO**: se esta ativação estiver sendo feita em uma máquina física offline, consulte o documento apropriado de licenciamento de máquinas virtuais offline.
  - 3. Em "Save request file to:" você poderá selecionar o diretório onde será salvo arquivo de solicitação, selecionando o botão com reticências. É necessário, posteriormente, salvá-lo em um dispositivo portátil para levar o arquivo à uma máquina com acesso à internet.
  - 4. Digite ou copie e cole os códigos de ativação, encontrados no arquivo que foi enviado no CD ou no e-mail pela Aquarius Software e, após preencher todos os campos, clique no botão "Add Code". Vários códigos podem ser inseridos de uma vez.

| A License Client                                                    |                             |                     |                                             | ⑦ _ ⊮ <sup>≠</sup> ×                                                                                                    |
|---------------------------------------------------------------------|-----------------------------|---------------------|---------------------------------------------|----------------------------------------------------------------------------------------------------|
| View Licenses                                                       | Activate Licenses           | Return Licenses     | Complete Offline Pr                         | ocess Advanced                                                                                                    |
| Ger                                                                 | erate a Request             | File to activa      | te licenses                                 |                                                                                                    |
| 👌 <u>Please ex</u>                                                  | plain the offline licens    | se activation proce | ess to me                                   | Offline Steps                                                                                                    |
| Save request file to:<br>Enter your activation<br>Activation Codes: | C:\Users\Public\Z3WJTD      | 0R4100X.request     | Add Code                                    | <ul> <li>Generate a<br/>request file from<br/>an offline<br/>computer</li> <li>Generate a<br/>response file from<br/>an online<br/>computer</li> </ul> |
|                                                                     |                             | Back                | Generate File                               | Use the response<br>file on the original<br>offline computer<br>to complete the<br>activation, return,<br>or refresh process                           |
| @ 2020 Conoral Floots                                               | ic Company, All Pighte Pose | nuad                | <ul> <li>A</li> <li>A</li> <li>B</li> </ul> | Version: 10.3.1753.0                                                                                                    |

5. : Quando a digitação dos códigos de ativação (que serão listados na caixa "Activation Codes") estiver finalizada e o diretório de salvamento estiver selecionado, clique no botão "Generate File". O arquivo será gerado e salvo no diretório selecionado – no caso, um dispositivo removível.

**www.aquarius.com.br** R. Silvia, 110 - 8° andar, Bela Vista - São Paulo - SP - CEP 01331-010 - Tel: +55 (11) 3178-1700

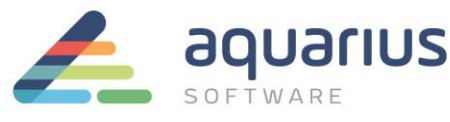

| View Licenses                                                      | Activate Licenses                                                                                                    | Return Licenses     | Complete Offline Pi | rocess Advanced                                                                                                    |
|--------------------------------------------------------------------|----------------------------------------------------------------------------------------------------|---------------------|---------------------|----------------------------------------------------------------------------------------------------|
| Ge                                                                 | nerate a Reques                                                                                                    | t File to activa    | te licenses         |                                                                                                    |
| Save request file to<br>Enter your activation<br>Activation Codes: | xplain the offline licen         :       C:\Users\Public\Z3WJTC         on code(s):       -         onncode(s):       - | se activation proce | Add Code            | Offline Steps<br>Generate a<br>request file from<br>an offline<br>computer<br>Generate a<br>response file from<br>an online<br>computer<br>Use the response<br>file on the original<br>offline computer<br>to complete the<br>activation, return,<br>or refresh process |

6. Transfira o arquivo gerado para a máquina conectada à internet através de um pendrive.

### C. Geração do Arquivo de Resposta

#### I. Nos computadores com acesso à internet:

- Inicie o License Client ou o License Server e, caso tenha utilizado um pen drive ou outro hardware para armazenar o arquivo de resposta, insira-o no computador. Nas figuras de exemplo, será utilizado o License Client, mas o procedimento é o mesmo para o License Server
- A partir da página inicial, clique em "Complete Offline Process" (ou no Server, "Complete Offline Activation"). Em seguida, clique na opção 2 "Generate a response file from an online computer".

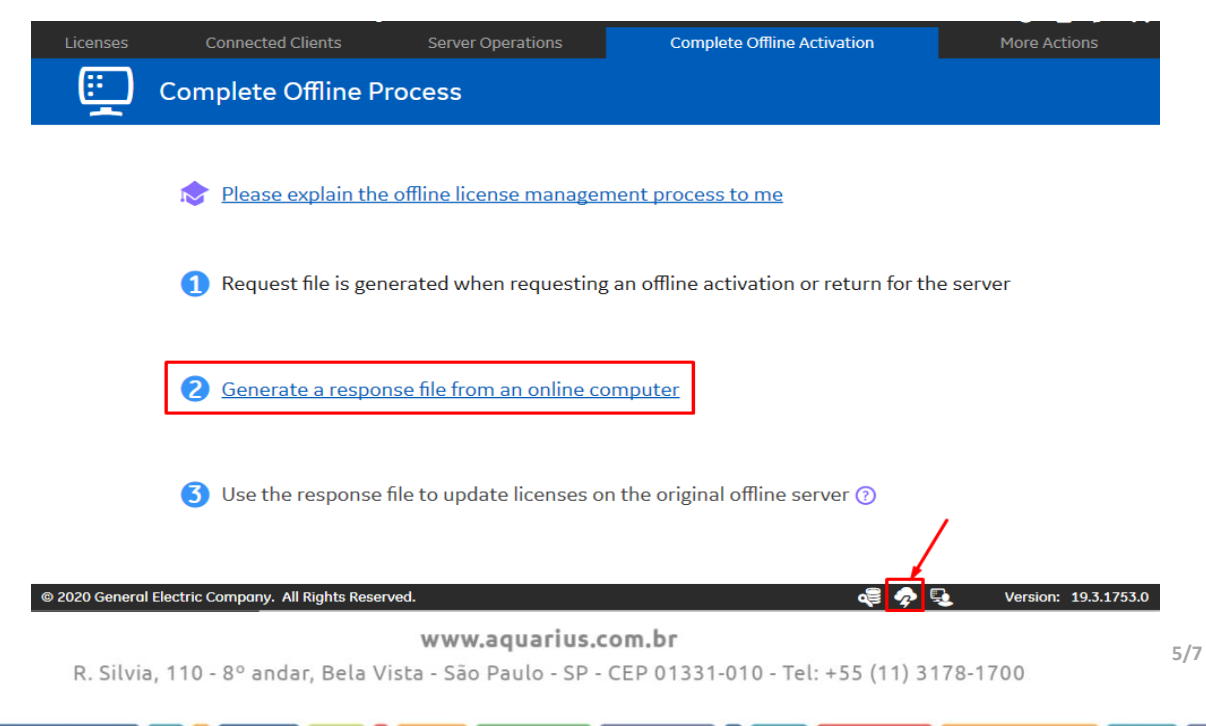

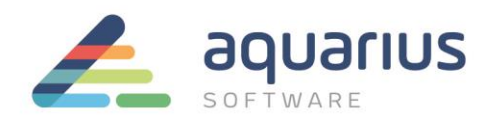

 A partir da janela seguinte, selecione o diretório onde está o arquivo gerado na etapa anterior e o diretório onde será salvo o arquivo de resposta, e então, clique em "Generate File".

| <b>\$</b> *                               | Configu                         | ured with server Local_Server | ID=803F5D09D39F localhost:333                      | 33                            | ⑦ <u> </u> ∧                                                                                                    | < |
|-------------------------------------------|---------------------------------|-------------------------------|----------------------------------------------------|-------------------------------|----------------------------------------------------------------------------------------------------|---|
| Licenses                                  | Connected Clients               | Server Operations             | Complete Offline Activ                             | ation                         | More Actions                                                                                                    |   |
| Ge                                        | enerate a Respons               | e File                        |                                                    |                               |                                                                                                    |   |
|                                           |                                 |                               |                                                    |                               | Offline Steps                                                                                                    |   |
| You will need                             | to take the response file       | back to the computer w        | SELECIO<br>.REQUE:<br>here the request file was ge | nar arquivo<br>st<br>nerated. | Generate a request file from an offline server                                                                   |   |
| Select request file<br>Select response fo | e(s): C:\Users\                 | C                             | dîn                                                |                               | Generate a response file from an online server                                                                   |   |
|                                           |                                 |                               | LOCAL PARA SALVAR O ARQUIVO<br>.RESPONSE           | GERAR ARQUIV                  | Use the response<br>file on the original<br>offline server to<br>complete the<br>activation or<br>return process |   |
| © 2020 General Ele                        | ctric Company. All Rights Reser | ved.                          | Back                                               | erate File                    | Version: 19. <u>3</u> .1753.                                                                                     | 0 |

## D. Ativação das Licenças

Caso já tenha o License Client instalado, certifique-se que a versão é a mais atual. Na dúvida, basta encaminha e-mail para: <u>suporte@aquarius.com.br</u>

- **1.** : Transfira o arquivo de resposta para uma pasta no computador offline. Isto pode ser feito através de um pen drive ou de uma pasta compartilhada no servidor local, por exemplo.
- Ainda no computador offline, clique na opção 3 "Use the response file to update licenses on the original offline computer".

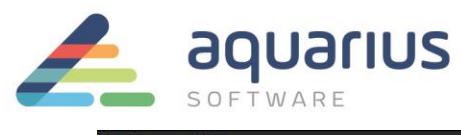

| License Client     |                                                              |                                                           |                                                     | ◎ _ <b>~ ×</b> × |
|--------------------|--------------------------------------------------------------|-----------------------------------------------------------|-----------------------------------------------------|------------------|
| View Licenses      | Activate Licenses                                            | Return Licenses                                           | Complete Offline Process                            | Advanced         |
| 🛄 ca               | omplete Offline I                                            | Process                                                   |                                                     |                  |
| Rease ex           | plain the offline licer                                      | ise management pr                                         | ocess to me                                         |                  |
| 1 Request f        | file is generated whe                                        | n requesting an offl                                      | ine activation, return, or                          | refesh           |
| Found r            | equest file "C:\Users\rgomes                                 | \Desktop\070MNE71200V                                     | request" created today.                             | ••••             |
| 2 Generate         | a response file from                                         | an online compute                                         | Ľ                                                   | 1                |
| Found r<br>back to | esponse file "C:\Users\rgome<br>the offline computer as soor | es\Desktop\070MNE71200<br>n as possible to fulfill the or | V.response" expiring in 23h 59m.<br>iginal request. | Bring it         |
| 3 Use the r        | esponse file to updat                                        | e licenses on the o                                       | riginal offline computer                            | 0                |

**3.** Selecione o arquivo de resposta do pen drive e clique em "**Update Licenses**".

| 🔁 License Client                                                                        |                                                                                            |                                                |                                     |                                                                                                 | 0 _ 🖍 🗙                                                                                                    |
|-----------------------------------------------------------------------------------------|--------------------------------------------------------------------------------------------|------------------------------------------------|-------------------------------------|-------------------------------------------------------------------------------------------------|----------------------------------------------------------------------------------------------------|
| View Licenses                                                                           | Activate Licenses                                                                          | Return Licenses                                | Complete Offline                    | Process                                                                                         | Advanced                                                                                                    |
| Use 1                                                                                   | the Response F                                                                             | ile to Update l                                | icenses                             |                                                                                                 |                                                                                                    |
| If you just created<br>generate a respo<br>and continue fror<br>Select response file lo | d a request file, take i<br>nse file. Bring the res<br>m this screen.<br>cation: C:\Users\ | it to an online compu<br>ponse file back to th | uter and<br>is computer<br>Irespone | Off<br>Ge<br>rec<br>an<br>col<br>Ge<br>res<br>an<br>col<br>Us<br>file<br>off<br>to<br>act<br>or | ine Steps<br>nerate a<br>juest file from<br>offline<br>mputer<br>nerate a<br>sponse file from<br>online<br>mputer<br>e the response<br>e on the original<br>line computer<br>complete the<br>tivation, return,<br>refresh process |

4. Se os códigos estiverem corretos, você será redirecionado para a aba de visão geral das licenças.

| View Licenses         | Activate Licenses     | Return Licenses           | Complete Offline Process  | Advanced         |
|-----------------------|-----------------------|---------------------------|---------------------------|------------------|
|                       | RIUS SOFTWA           | RE L licenses on          | this computer             |                  |
| Customer Service Nu   | mber: <b>12176400</b> | Creation Date: 21 out :   | 2020 License Source: GE S | Software License |
| Device Id:            | RUXBTDR0100X          | Expiration Date: 21 out 2 | 2021 License Type:        | Device Locked    |
| /our Licensed Product | s Licen               | se Information            |                           | 🔁 Refresh Data   |
| Batch Execution       | Batch                 | Execution                 | Sales Demo License        | 1                |
| CIMPLICITY            | Licer                 | nse Expiration            | No Expiration             |                  |
| ControlST             | Num                   | ber of Phases Licensed    | 255                       |                  |
| CSense                | Num                   | ber of Units Licensed     | 255                       |                  |
| Dream Reports         | Licer                 | nsed Version              | 5.6                       |                  |
| Drivers               |                       |                           |                           |                  |
| GE SmartSignal        | Opti                  | ons                       |                           |                  |
| Show All Products     | Elec                  | ctronic Signatures        | Enabled                   |                  |

www.aquarius.com.br

R. Silvia, 110 - 8° andar, Bela Vista - São Paulo - SP - CEP 01331-010 - Tel: +55 (11) 3178-1700